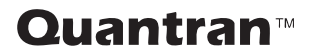

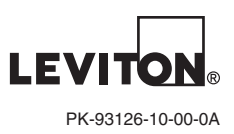

# **Dimmer and Switch Modules**

### **INSTALLATION GUIDE**

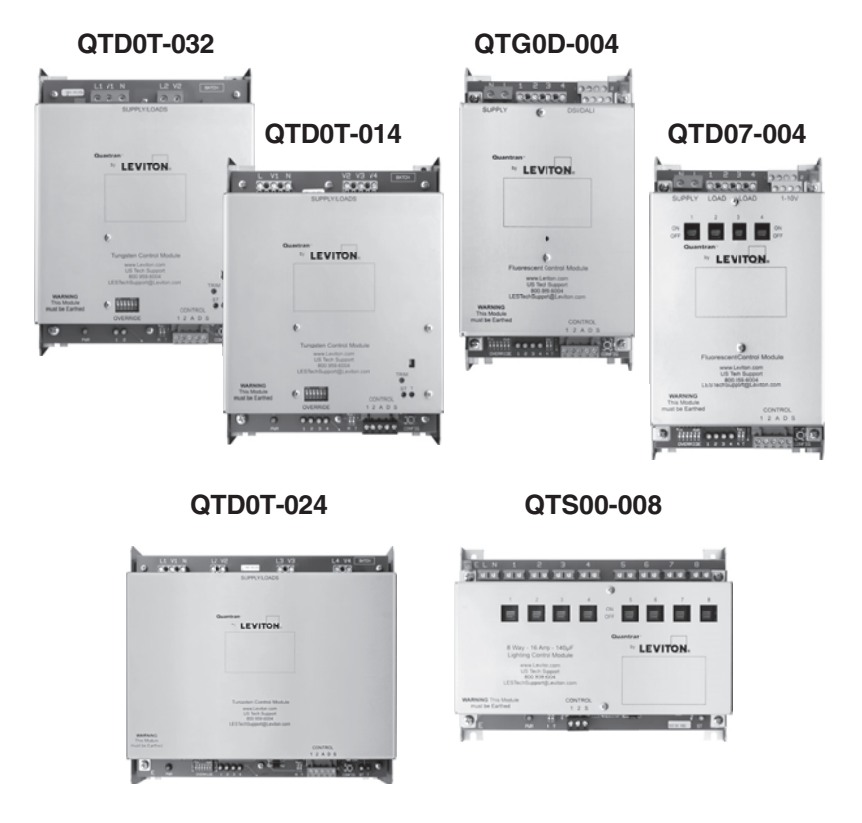

WEB VERSION

For Technical Assistance 1-800-959-6004 LESTechSupport@Leviton.com

www.leviton.com

# TABLE OF CONTENTS

| Specifications                              | 2        |
|---------------------------------------------|----------|
| Features                                    | 3-5      |
| QTD07-004                                   | 3        |
| QTG0D-004                                   | 3        |
| QTD0T-014                                   | 4        |
| QTD0T-024                                   | 4        |
| QTD0T-032                                   | 5        |
| QTS00-008                                   | 5        |
| Wiring Diagrams                             | 6-8      |
| QTD07-004                                   | 6        |
| QTG0D-004                                   | 6        |
| QTD0T-014                                   | 7        |
| QTD0T-024                                   | 7        |
| QTD0T-032                                   | 8        |
| QTS00-008                                   | 8        |
| Communication Protocols                     | 9        |
| DMX512                                      |          |
| MBus                                        |          |
| Installation                                |          |
| Terminations                                |          |
| Low Voltage                                 |          |
| Line Voltage                                |          |
| Configuration                               | 11       |
| Termination                                 | 11       |
| Configure Module for DMX512 Communication   | 11       |
| DMX512 Standalone (Manual) Configuration    | 12       |
| DMX512 Software Addressing                  | 13       |
| Install OS Configure Software               | 14       |
| Protocol Configuration                      | 14       |
| Address                                     | 15       |
| Output Settings                             | 15       |
| Min Max Output Levels                       | 16       |
| MBus Software Addressing                    |          |
| Install OS Configure Software               | 18       |
| Protocol Configuration                      |          |
| Addross                                     | 10       |
|                                             |          |
| Min Max Output Lovels                       |          |
| Scane Programming from a Control Station    |          |
|                                             |          |
| J-SUEILE Flate                              | 21<br>01 |
| View Jellings                               |          |
| Set Daukiigint and Scelected Drightness     | ۲۱<br>م  |
|                                             |          |
| 9-DUEITE FIRIE                              |          |
| View Settings                               |          |
| Set Dacklight and Scene Selected Brightness |          |
|                                             |          |
| raul Indicators                             |          |
| Manual DMA Address Equivalency Chart        |          |

### SPECIFICATIONS

- For dimming Tungsten, High or Low Volt Cold-Cathode, Wire Wound or Dimmable Electronic LV Transformer loads of up to 3KW, DSI, DALI or 1-10V Dimmable Fluorescent Ballast as specified. And a 8 channel 16A per channel switch/curtain module. Load type varies by dimmer module, see chart below.
- Modular form factor allows for field-change outs.
- Totally self-contained with Driver PCB, SCR's and Choke mounted on the same interchangeable chassis which have 4 keyhole slots for fixing to cabinet to enable quick release and fitting. SCR's, Chokes or any of the dimmer power or control electronics not fixed directly to the cabinet members or use any of the cabinet members as a heat sink device.
- Fitted with an override switch and an output level mimic yellow LED indicator.
- Fitted with an automatic thermal overload shutdown control system and a thermal shutdown 'ON' red LED indicator.

| Catalog No. | Input                                                          | Output                                                                                                    | Min. Load | Module width   |
|-------------|----------------------------------------------------------------|----------------------------------------------------------------------------------------------------|-----------|----------------|
| QTD07-004   | 220-240VAC, 50/60Hz<br>135mA Standby Current                   | 2.5A/Channel Relay<br>1-10V 30mA Max                                                                                                    | 0A        | 4.5" (114mm)   |
| QTG0D-004   | 220-240VAC,<br>50/60HZ, 135mA<br>Standby Current               | 2.5A Unswitched Output<br>DSI/DALI                                                                                                    | N/A       | 4.5" (114mm)   |
| QTD0T-014   | 220-240VAC, 50/60HZ,<br>Output Load + 135mA<br>Standby Current | 1,000W/Channel,<br>Incandescent/Tungsten                                                                                                    | 40W       | 6.125" (156mm) |
| QTD0T-024   | 220-240VAC, 50/60HZ,<br>Output Load + 135mA<br>Standby Current | 2,000W/Channel,<br>Incandescent/Tungsten                                                                                                    | 40W       | 6.125" (156mm) |
| QTD0T-032   | 220-240VAC, 50/60HZ,<br>Output Load +135mA<br>Standby Current  | 3,000W/Channel,<br>Incandescent/Tungsten                                                                                                    | 40W       | 9.25" (235mm)  |
| QTS00-008   | 220-240VAC,<br>50/60HZ, 135mA<br>Standby Current               | 0-240VAC, 140uF;<br>+2500W Incandescent/Tungsten<br>+1200W Inductive Transformer<br>+1500W Electronic Trnasformer<br>+2000W Gas Discharge<br>+Fluorescent (23) 18/24W lamps<br>+Fluorescent (14) 36W lamps<br>+Fluorescent (11) 58W lamps | 0A        | 7.75" (197mm)  |
| NPDLR-0QT*  | +12-24Vdc, 1.25A                                               | N/A                                                                                                    |           |                |

\* The Cat. No. NPDLR is listed here for interconnectivity reference only.

# QTD07-004 FEATURES

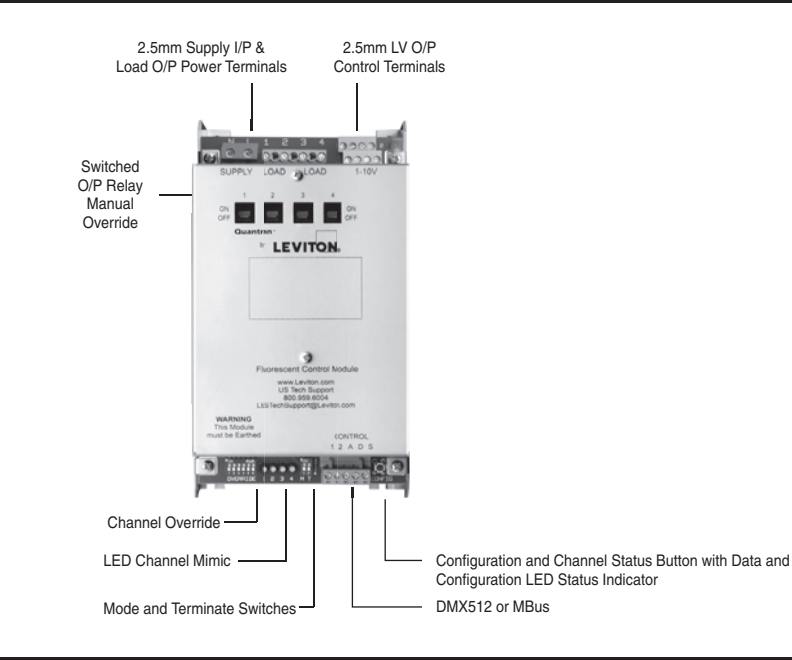

### **QTG0D-004 FEATURES**

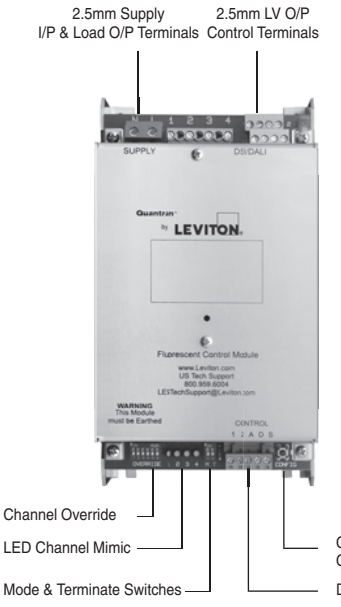

Configuration and Channel Status Button with Data and Configuration LED Status Indicator

DMX512 or MBus

# **QTD0T-014 FEATURES**

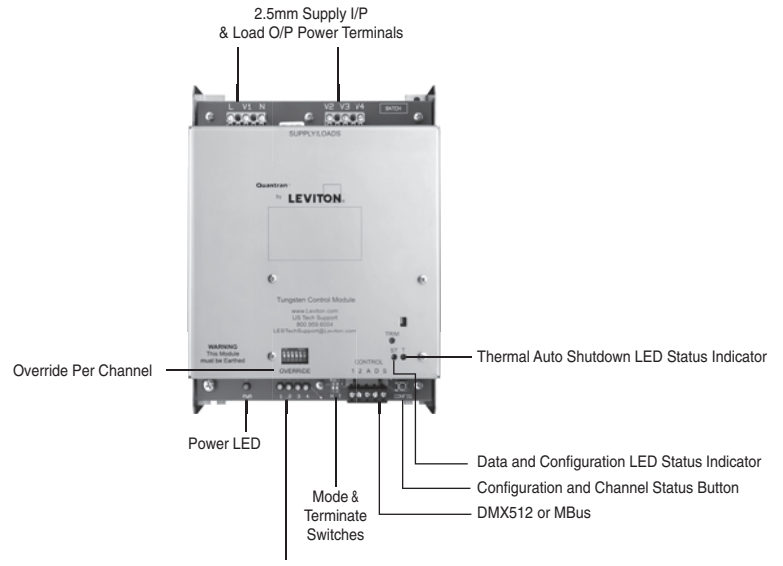

LED Mimic Level Per Channel

## **QTD0T-024 FEATURES**

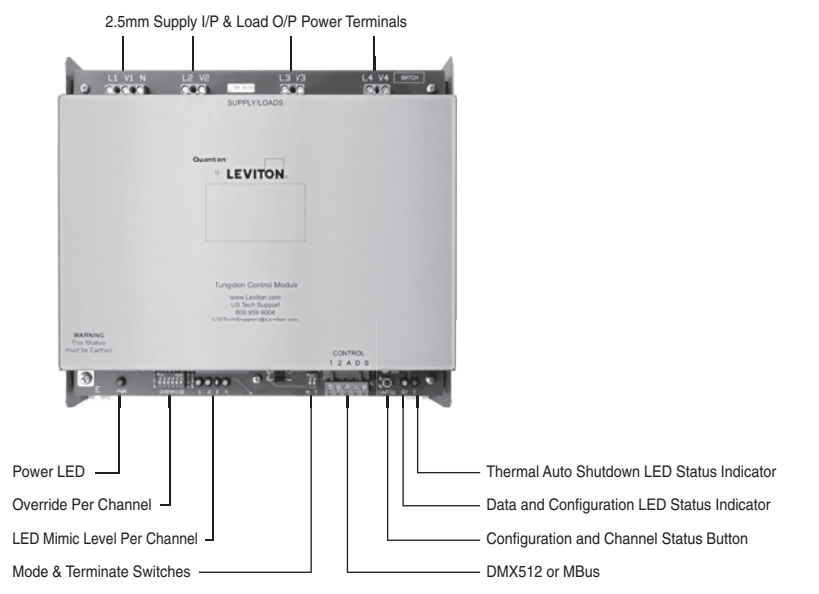

# **QTD0T-032 FEATURES**

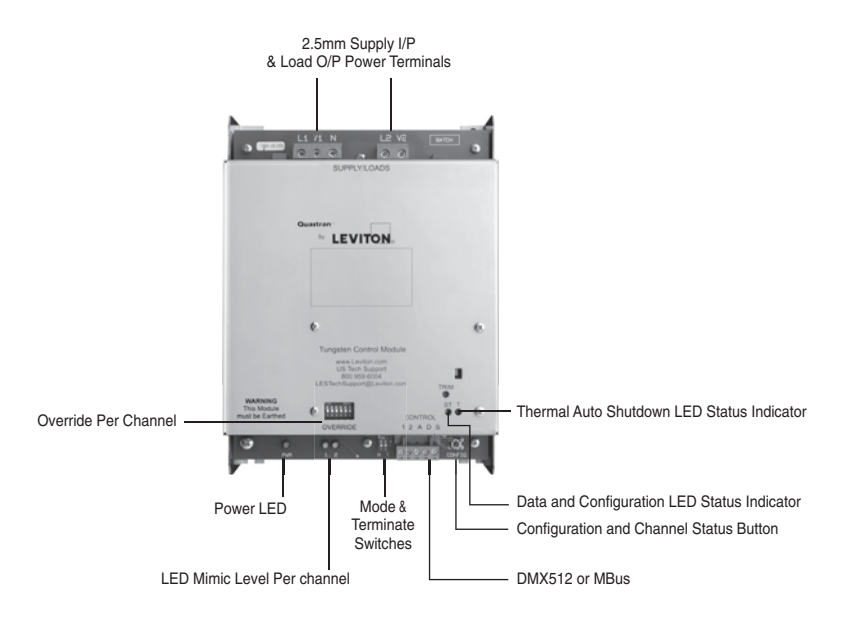

# **QTS00-008 FEATURES**

2.5mm Supply I/P & Load O/O Terminals Output is Dry Loop Closing Contact.

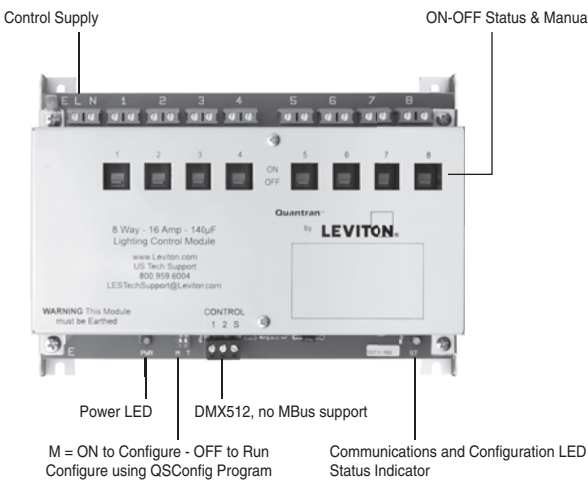

**ON-OFF Status & Manual Override** 

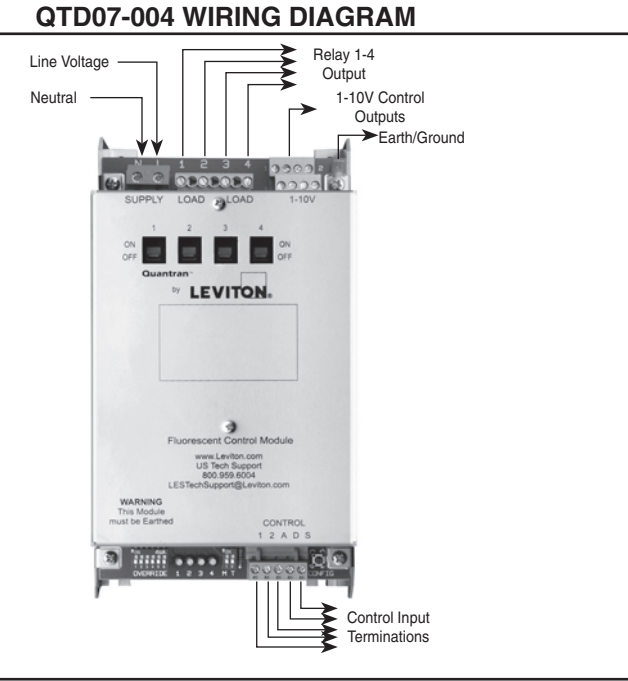

### QTG0D-004 WIRING DIAGRAM

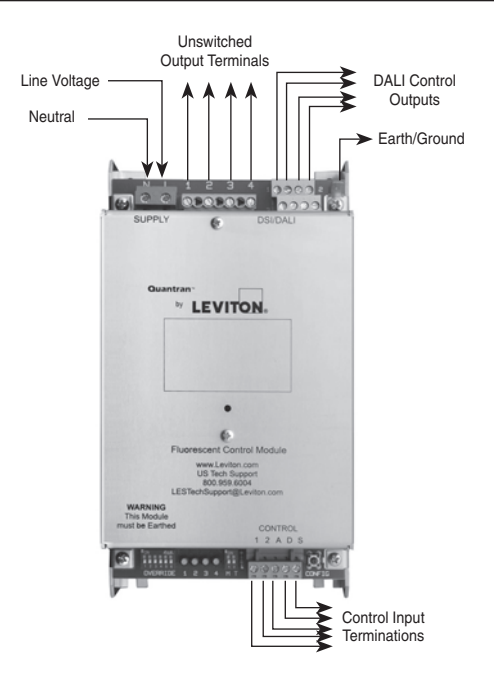

### QTD0T-014 WIRING DIAGRAM

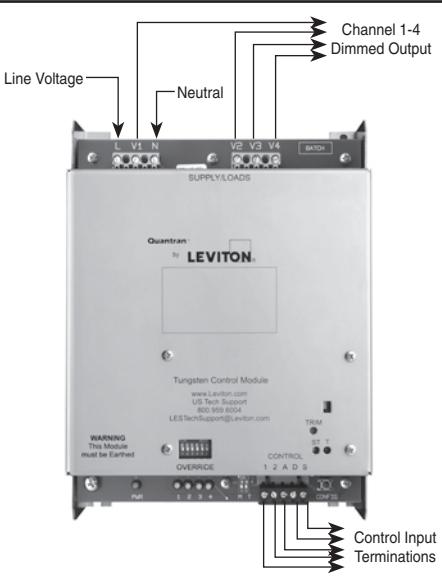

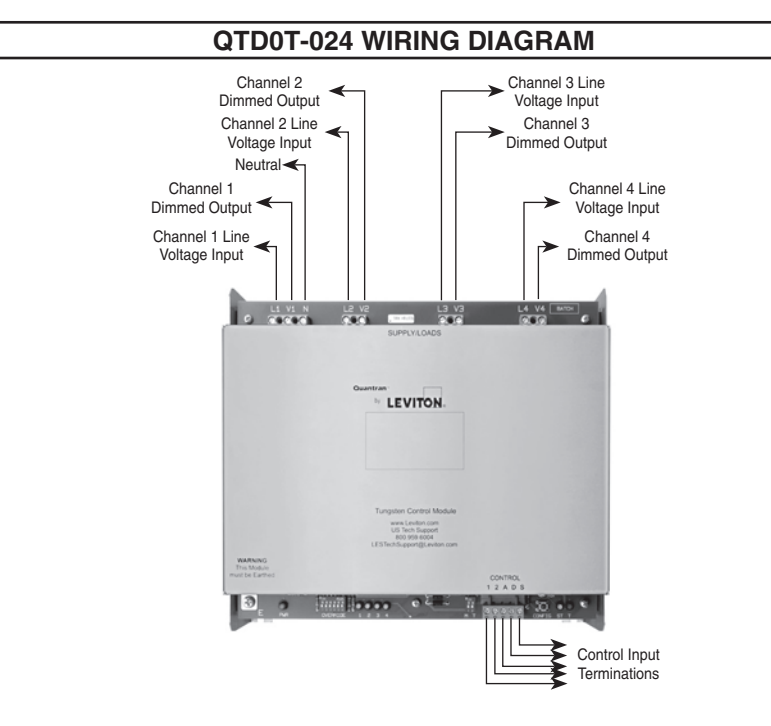

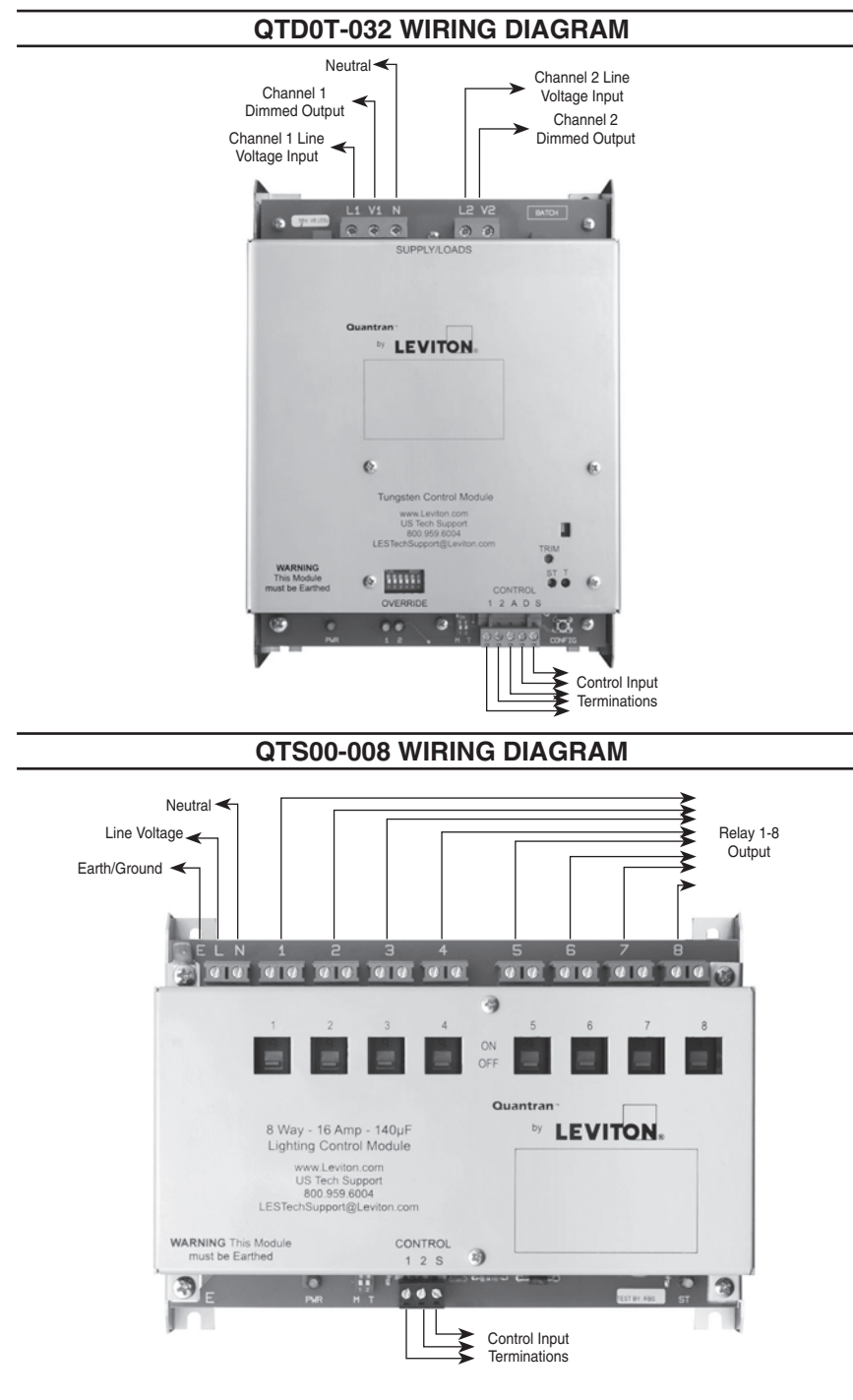

### COMMUNICATION PROTOCOLS

### DMX512

In DMX mode only the channel number is stored in the module. It is 1 way (simplex) communication from the controller to the dimmer modules. The controller continually transmits, in sequence, the 512 DMX channel numbers and the level each DMX channel should be at. There is no communication from the dimmer channels back to the controller. In the event of communication loss from the controller to the dimmer channels, the dimmer channels will stay set at the last level received.

NOTE: DMX512 is the communication default.

### MBus

In MBus mode the channel number (1-8), channel level for each scene (1-8), zone number/ area (1-8) and fade rate (1-16 seconds) are stored in each channel of the module. It is 2 way (duplex) communications between the dimmer modules and the control devices. Each control device is configured ONLY with its zone number - it has no knowledge of the channels, levels or fade rate in that zone. When a scene (1-8) is selected on a control device, it sends the zone number (1-8) and the scene number (1-8) to all the dimmer channels. All the channels in that zone will fade to their respective level, for the selected scene number, at the rate the fade rate is set to. Channel 1, in the zone addressed, sends back a signal to all the control devices to acknowledge the command has been received. All the control devices, configured in the zone, receive the acknowledgement and illuminate the selected scene LED.

NOTE: MBus protocol must be configured at time of commissioning.

**NOTE:** MBus is best suited for smaller projects (ie. meeting rooms, offices), where a small number of channels with simple programming is required. An ideal MBus system usually consists of 1 or 2 small cabinets.

### INSTALLATION

Output dimmer modules are built in their own protective metal housing. The metal housing is designed for mounting inside a dimming control system cabinet. Control devices are designed to be mounted into a standard flush, or, surface mounted back box.

### TERMINATIONS

### FIGURE 1

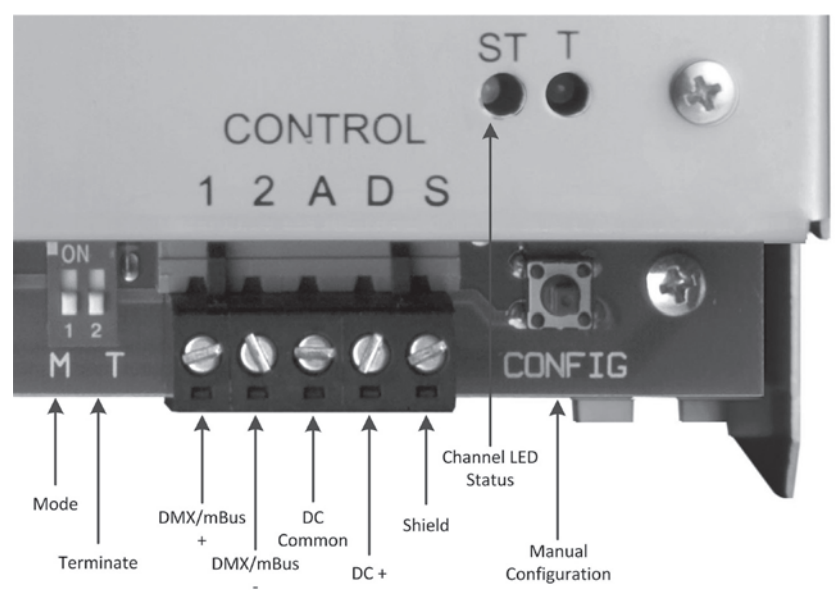

### Low Voltage

All modules have a low voltage control termination block as shown in **FIGURE 1**. Terminal function is as described in **FIGURE 2**.

All control terminations should be daisy chained together, following the requirements of each control protocol. All DC Commons in the system must be connected together. Shield should be connected to earth ground at one and no more than one point in the system.

### FIGURE 2

| 1 | Data + (DMX or MBus) |
|---|----------------------|
| 2 | Data - (DMX or MBus) |
| Α | DC Common            |
| D | DC +V Output         |
| S | Shield               |

### Line Voltage

Dimmer module terminal function and line voltage termination as per FIGURE 3.

|                                  |                                      |                                      | FIGURE 3                             |                                  |                                      |                            |
|----------------------------------|--------------------------------------|--------------------------------------|--------------------------------------|----------------------------------|--------------------------------------|----------------------------|
| TERMINAL<br>LABEL                | QTD0T-014<br>Quad/Tungsten           | QTD0T-032<br>Quad/Tungsten           | QTD0T-024<br>Quad/Tungsten           | QTS00-008<br>Relay               | QTD07-004<br>1-10V +                 | QTG0D-004<br>DSI/DALI      |
| 1 +/-<br>2 +/-<br>3 +/-<br>4 +/- |                                      | N/A                                  |                                      | N/A                              | 1-10V<br>Control<br>Outputs          | DALI<br>Control<br>Outputs |
| L1-L4<br>or<br>Supply (L)        | Channel 1-4<br>Line Voltage<br>Input | Channel 1-2<br>Line Voltage<br>Input | Channel 1-4<br>Line Voltage<br>Input | N/A                              | Channel 1-4<br>Line Voltage<br>Input | Module<br>Power            |
| V1-V4<br>or<br>Load 1-8          | Channel 1-4<br>Dimmed<br>Output      | Channel 1-2<br>Dimmed<br>Output      | Channel 1-4<br>Dimmed<br>Output      | Relay 1-8<br>Output              | Relay 1-4<br>Output                  | N/A                        |
| L                                |                                      | N/A                                  |                                      | Line Voltage ir<br>constant powe | nput, connect to<br>er               |                            |
| Supply (N)                       | Neutral                              |                                      |                                      |                                  |                                      |                            |
| E                                | Earth Ground                         |                                      |                                      |                                  |                                      |                            |

NOTE: Not all products have all terminals, N/A indicates "Not Applicable".

### CONFIGURATION

### Termination

Data line "Termination" must always be made at each end of run during operation.

There should never be more or less than 2 terminate switches turned ON in a system.

During configuration, the dimmer module which you are currently configuring should be terminated.

Terminate the module by sliding the terminate button to the ON position.

FIGURE 4 Mode Button

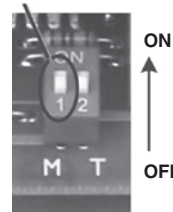

OFF

FIGURE 5

**Terminate Button** 

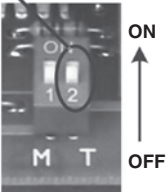

### Configure module for DMX512 communication

This is the default communication protocol and if this protocol is desired, no changes need to be made.

Verification of the current communication protocol is done with the software configuration program.

# DMX512 Stand Alone (Manual) Configuration

Turn the Mode Button ON for all modules.

At the first module press the configuration button (FIGURE 6) once. Each press of the button will advance the channel based on the type of module.

Quad - each press advances the channel up by 4. Twin - advances the channel up by 2.

For example if your guad system has 24 channels;

| MODULE | CONFIGURATION BUTTON | 2CH   | 4CH   | 8CH   |
|--------|----------------------|-------|-------|-------|
| 1      | 1 Press              | 1-2   | 1-4   | 1-8   |
| 2      | 2 Presses            | 3-4   | 5-8   | 9-16  |
| 3      | 3 Presses            | 5-6   | 9-12  | 17-24 |
| 4      | 4 Presses            | 7-8   | 13-16 | 25-32 |
| 5      | 5 Presses            | 9-10  | 17-20 | 33-40 |
| 6      | 6 Presses            | 11-12 | 21-24 | 41-48 |

NOTE: See chart and end of document for complete correlation between the number of button presses and the DMX address.

If a system includes both quad and twin modules it is recommended the twin module(s) are numbered at the end of the system to maintain channel sequence. The smaller number modules should be at the end of the sequence to maximum addressing capacity and prevent gaps.

NOTE: Configure each module by pressing the configuration button (FIGURE 6) to set the module to the desired channel sequence. Because the programming method requires careful coordination between button press and starting channel, manual programming is not recommended for more than a handful of modules at low starting channel numbers. Manual programming not available for QTS00-008.

**NOTE:** Once configuration is complete all module mode buttons must be slid to the OFF position (FIGURE 7).

To confirm that a module is set to the proper channel sequence; switch the modules Mode Button (FIGURE 7) to ON position and then to OFF position, the LED status (FIGURE 8) will flash the number of the channel it's assigned to.

For example if a quad module LED flashes once the module is assigned to Channels 1-4.

NOTE: If module is not set to the proper channel sequence; start configuration process from the beginning, existing programming will be replaced.

### FIGURE 6

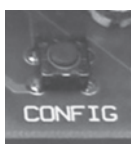

| 0 |
|---|
|   |
| 5 |
|   |
|   |
|   |
|   |
|   |
|   |
|   |
|   |

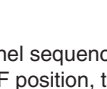

### FIGURE 7 Mode Button

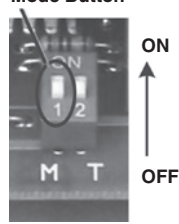

FIGURE 8

Channel LED Status

### DMX512 SOFTWARE ADDRESSING

Module communication protocol is defaulted to DMX512.

Use a USB-485 adaptor to connect a computer and the module to be configured.

Only a single dimmer module can be connected at a time for configuration, it is recommended that you plug directly in to the module you want to configure.

It is essential when using this method that the DMX source, ie. the QS Net Controller or DLR is disconnected from the system before the USB-485 adaptor is plugged in. When using the board shown in Figure 9 the DMX source is plugged into the socket opposite the configuration socket. The source can be disconnected either by simply unplugging it from this board or turning dip switches 1 and 2 to the off position.

When a system has multiple modules needing configuration connect a computer to a configuration socket (FIGURE 9) in the rack with a USB-485 adaptor.

This method allows system configuration without connecting/disconnecting the computer and each module. Simply turn ON/OFF the Mode Button (FIGURE 10) on each module as you move throughout system configuration.

The first time the USB-485 adaptor is plugged into a computer you must be connected to the internet so that the driver can be downloaded and installed.

If the driver does not automatically download and install, manually download and install the driver -CDM20814 Setup.exe.

To begin configuration of the first module; turn the module Mode button to ON.

Terminate the module by sliding the Terminate Button to ON (FIGURE 11).

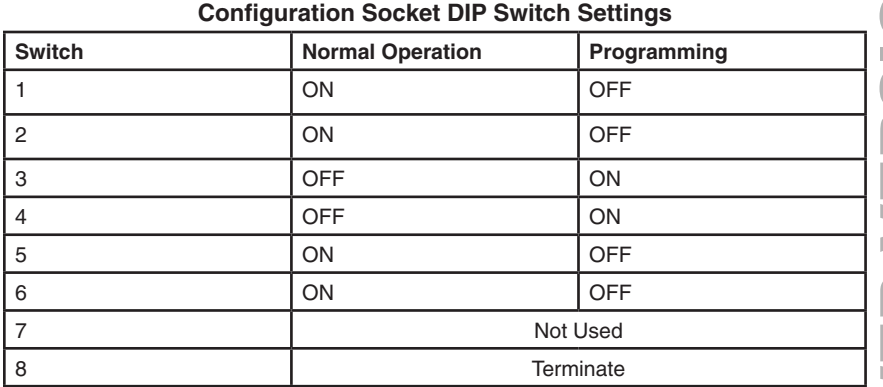

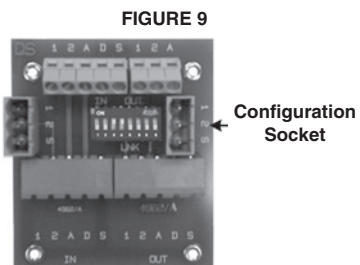

FIGURE 10 Mode Button

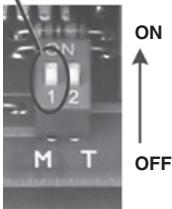

FIGURE 11

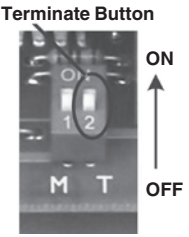

# Install QS Configure Software

Open the program and click on start.

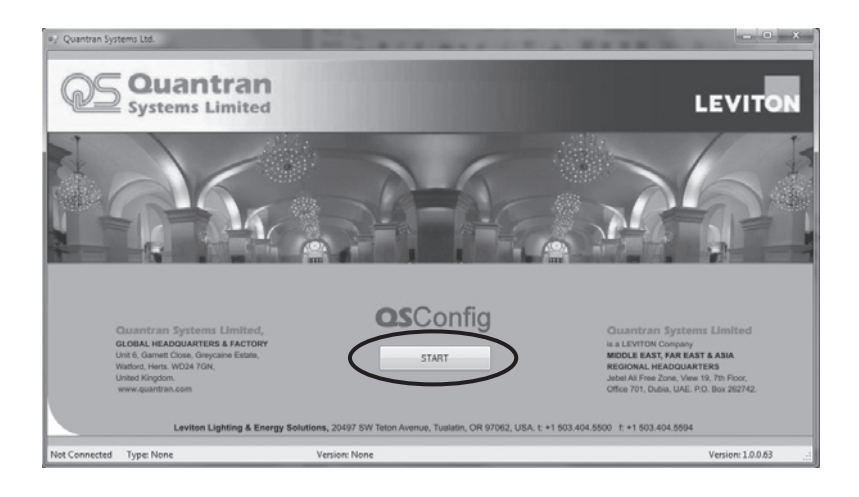

### **Protocol Configuration**

Once the program communicates with the module the selected Data Bus Type should be DMX512 (shown in program as QS512).

If DMX512 (QS512) is not selected, select it.

| seconds online web Pages            |                       |                    |                    |
|-------------------------------------|-----------------------|--------------------|--------------------|
| idule                               | Connect to QS USB Int | eface              | Connec             |
|                                     |                       |                    |                    |
| a Bus Type O MBus O SBus o          | Q\$512                |                    |                    |
| ress Output Settings Min Max Output | Levels                |                    |                    |
| Output 1                            | Output 2              | Output 3           | Output 4           |
| Disable Output                      | Disable Output        | Disable Output     | Disable Output     |
| SBus/QS512 Address                  | SBus/QS512 Address    | SBus/QS512 Address | SBus/QS512 Address |
|                                     |                       |                    |                    |
| Address 1 🔄                         | Address 2 🕀           | Address 3 🚓        | Address 4 🚓        |
| Use Sequential Addressing           |                       |                    |                    |
|                                     |                       |                    |                    |
|                                     |                       |                    |                    |
|                                     |                       |                    |                    |

### Address

This is where output channels are set.

Each output channel is set by using the address up and down arrows or by typing into the box.

Channel addresses can be set sequentially by setting output 1 to the desired start channel and then select the "Use Sequential Addressing box". This will automatically set output channels 2-4 in sequential order starting from the address set for output 1.

| 🖳 Quantran Sys          | tems Ltd.                                          | - D. I.                                   |                                           | ×                                         |
|-------------------------|----------------------------------------------------|-------------------------------------------|-------------------------------------------|-------------------------------------------|
| File Settings           | Offline Web Pages                                  |                                           |                                           |                                           |
| Connect to<br>Module    |                                                    | Connect to Q.S USB Interfac               |                                           | Connect To<br>Plate                       |
| Data Bus Typ            | e MBus SBus e G<br>put Settings Min Max Output Lev | S512                                      |                                           |                                           |
| Disable (<br>- SBus/QSS | Output 1<br>Dutput<br>12 Address                   | Output 2 Deable Output SBue/QSS12 Address | Output 3 Desble Output SBus/QS512 Address | Output 4 Deable Output SBus/QS512 Address |
| 0                       | 1 ÷                                                | Address 2 💠                               | Address 3 🕀                               | Address 4 🔅                               |
| Not Connected           | Type: Quad 2KW Dimmer                              | Version: DBL_01j-4UB                      |                                           | Version: 1.063                            |

### **Output Settings**

This is where output is configured as dimmer or switch mode.

For switch mode the on slider sets the percentage from 0-100% of control signal required to turn the load on, the off slider sets the percentage to turn off. On must be higher than off.

| seeings Omine web rages                     |                             |                       |                            |
|---------------------------------------------|-----------------------------|-----------------------|----------------------------|
| nnect to<br>Rodule                          | Connect to QS USB Interface |                       | Connect<br>Plate           |
|                                             |                             |                       |                            |
| ata Bus Type OMBus OSBus ● QS51             | 2                           |                       |                            |
| dress Output Settings Min Max Output Levels |                             |                       |                            |
| Output                                      | Output 2                    | Output 3              | Output 4                   |
| Dimmer O Switch Mode                        | O Dimmer O Switch Mode      | Ommer     Switch Mode | O Dimmer     O Switch Mode |
| Smith a Levels                              | Switching Levels            | Switching Levels      | Switching Levels           |
| Relay ON Relay OFF                          | Bat war where               | Relay ON Relay OFF    | Relay ON Relay OFF         |
| 100%                                        | - 100%                      | - · 100% · ·          | A - 100% - A               |
|                                             |                             |                       |                            |
| - 50% -                                     | - 50% -                     | - 50% -               | - 50% -                    |
|                                             | 0×                          | · . ·· · ·            |                            |
| ·                                           |                             |                       |                            |

Note: Output settings vary by module type.

### Min. Max. Output Levels

This is where the minimum and maximum default levels for each output are set.

Default minimum and maximum levels are set for each output channel by clicking the up and down arrows to reach the desired level.

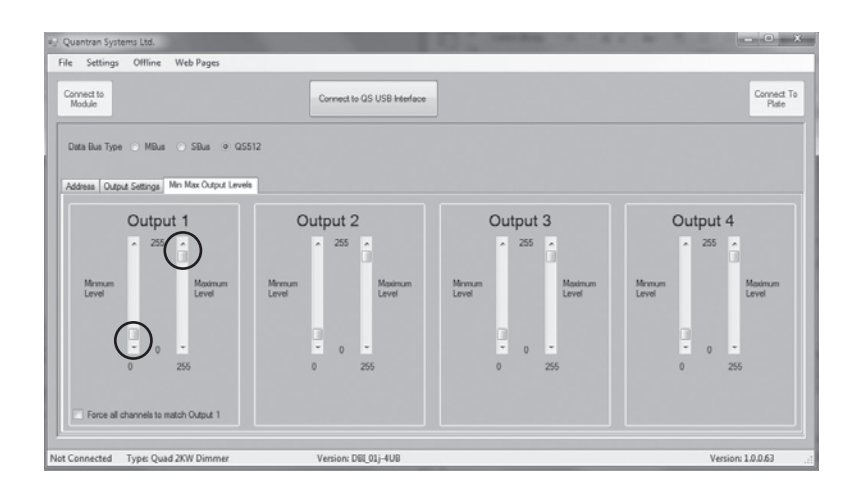

### MBus SOFTWARE ADDRESSING

Module communication protocol is defaulted to DMX512; the protocol must be updated to MBus using the software configuration program.

Use a USB-485 adaptor to connect a computer and the module to be configured.

Only a single dimmer module can be connected at a time for configuration, it is recommended that you plug directly in to the module you want to configure.

When a system has multiple modules needing configuration connect a computer to a configuration socket (**FIGURE 12**) in the rack with a USB-485 adaptor.

This method allows system configuration without connecting/disconnecting the computer and module. Simply turn ON/OFF the Mode Button (**FIGURE 13**) on each module as you move throughout system configuration.

The first time the USB-485 adaptor is plugged into a computer it must be connected to the internet so that the driver can be downloaded and installed.

If the driver does not automatically download and install, manually download and install the driver - CDM20814\_Setup.exe.

To begin configuration of the first module; turn the Mode Button to ON.

Terminate the module by sliding the Terminate Button to ON (FIGURE 14).

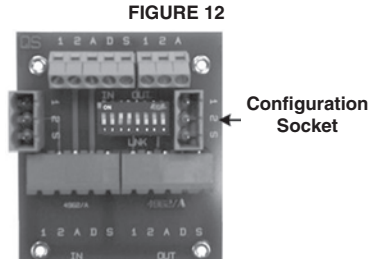

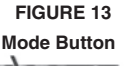

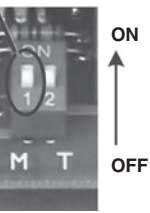

FIGURE 14

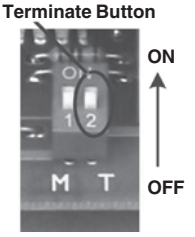

# Install QS Configure Software

Open the program and click on start.

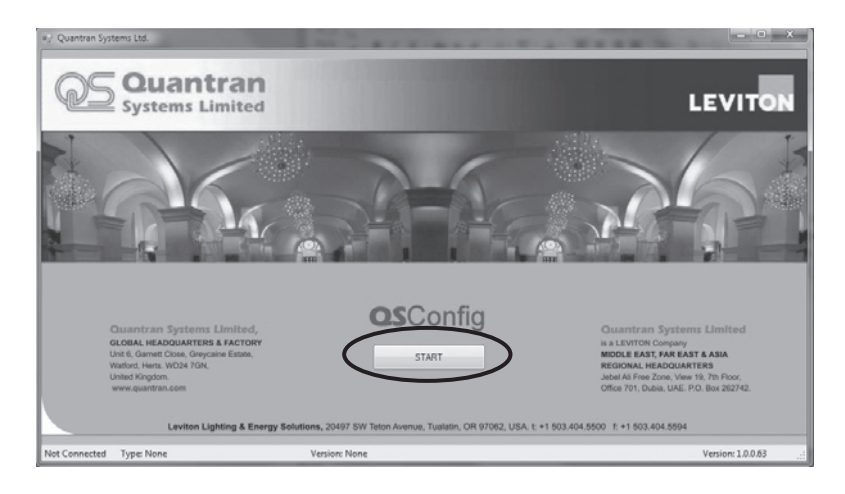

### **Protocol Configuration**

Once the program communicates with the module the selected Data Bus Type will default to DMX512 (QS512), MBus will need to be selected.

| Connect to QS USB Int | erface                                                                                                    | Connec<br>Plat             |
|-----------------------|----------------------------------------------------------------------------------------------------|----------------------------|
| 05512                 |                                                                                                    |                            |
|                       |                                                                                                    |                            |
| Output 2              | Output 3                                                                                                    | Output 4                   |
| Daable Output         | Disable Output                                                                                                    | Daable Output              |
| Merlin Address        | Merlin Address                                                                                                    | Merlin Address             |
| Zone 1 🕀              | Zone 1 💠                                                                                                    | Zone 1 🚖                   |
| Channel 2 🚓           | Channel 3 🕀                                                                                                    | Channel 4 🕀                |
| Fade rate 4 🕀         | Fade rate 4 🕀                                                                                                    | Fade rate 4                |
|                       |                                                                                                    |                            |
|                       | Correct to Q5 USB int<br>Q553<br>and<br>Output 2<br>Deable Output<br>Zone 0.04<br>Motion Address<br>Zone 0.04<br>Address<br>Zone 0.04<br>Address<br>Address<br>Zone 0.04<br>Address<br>Address<br>A | Correct to GS USB Herefoor |

### Address

This is where output zone, channel and fade rates are set.

Each output zone is set by using the address up and down arrows or by typing into the box. Each output channel is set by using the address up and down arrows or by typing into the box. Each fade rate is set by using the fade rate up and down arrows or by typing into the box. The first channel in each zone must be set to 1 and designated as the master channel by selecting the master channel box. Only channel 1 should be set to master or communication faults and network instability will occur.

| 🖅 Quantran Systems Ltd.             |                             |                     |
|-------------------------------------|-----------------------------|---------------------|
| File Settings Offline Web Page      | 5                           |                     |
| Connect to<br>Module                | Connect to QS USB Interface | Connect To<br>Plate |
| Data Bus Type 💿 MBus 🔿 SBus         | O Q5512                     |                     |
| Address Light Levels Min Max Output | Levels                      |                     |
| Output 1                            | Output 2                    |                     |
| Disater Output                      | Disable Output              |                     |
| Merlin Address                      | Mertin Address              |                     |
|                                     |                             |                     |
| Channel 1 😨                         | Channel 2 G                 |                     |
| Fade rate 4 🗢                       | Fade rate 4 0-              |                     |
| Master Channel O                    |                             |                     |
|                                     |                             |                     |
| Not Connected Type: Twin 3KW        | Version: DBI 01i-2UB        | Version: 1.0.0.63   |

# **Light Levels**

This is where light levels for each output and scene are set.

Light levels are programmed to each channel for each scene.

These settings can be used to test the system programming before moving on to additional module configuration.

NOTE: Actual scenes are set at the control station.

| Quantran Systems Ltd.                       | B. Lawrence and a second    | _ O _ X             |
|---------------------------------------------|-----------------------------|---------------------|
| ile Settings Offline Web Pages              |                             |                     |
| Connect to<br>Module                        | Connect to QS USB Interface | Connect To<br>Flate |
| Data Bus Type 💿 MBus 🔿 SBus 🔿 Q             | 5512                        |                     |
| Address Light Levels Min Max Outruit Levels |                             |                     |
| Output 1                                    | Output 2                    |                     |
| Output I                                    | Output 2                    |                     |
| Light Laure                                 | Light Levels                |                     |
| 51                                          | S1 ← → 100                  |                     |
| S2 + 64                                     | 52 ( ) 64                   |                     |
| 53 • 30                                     | S3 · 30                     |                     |
| S4 •                                        | S4 ( ) 7                    |                     |
| S5 <                                        | \$5 <                       |                     |
| S6 < - > 64                                 | S6 < - > 64                 |                     |
| S7 ← → 30                                   | \$7 < □ → 30                |                     |
| S8 • 🖂 🕨 6                                  | \$8 <                       |                     |
|                                             |                             |                     |
| t Connected Type: Twin 3KW                  | Version: DBI_01j-2UB        | Version: 1.0.0.63   |

## Min. Max. Output Levels

This is where default minimum and maximum levels are set for each output.

Default minimum and maximum levels are set for each output channel by clicking the up and down arrows to reach the desired level.

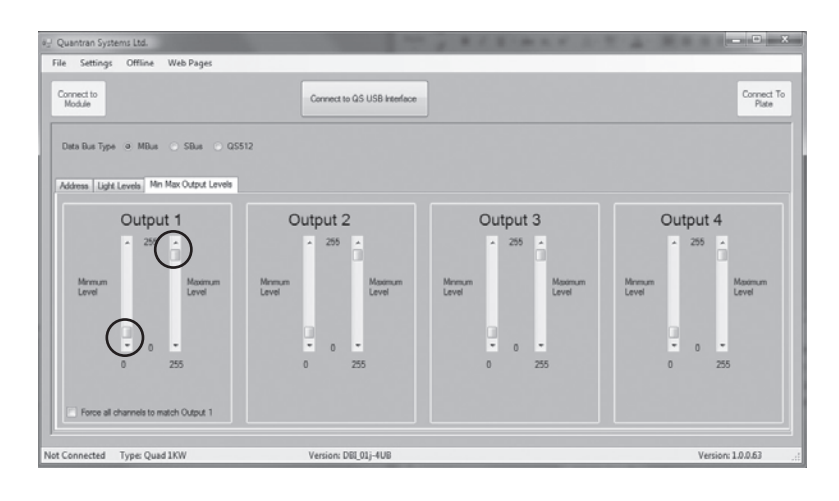

### SCENE PROGRAMMING FROM A CONTROL STATION

### 5 Scene plate

The control plate can be set with any address from 1 to 16 however address 9 to 15 are not used in the MBus system. Address 16 is referred to as 0 and is a master. All modules in a system will respond to a command from a master control plate, the LED update on a master comes from Zone 1, ie. a master control plate will always show the status in Zone 1.

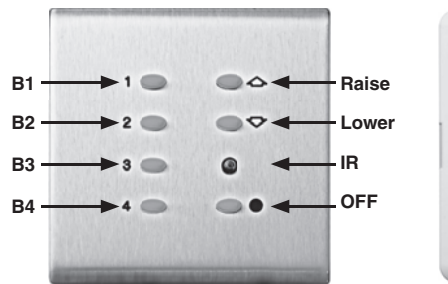

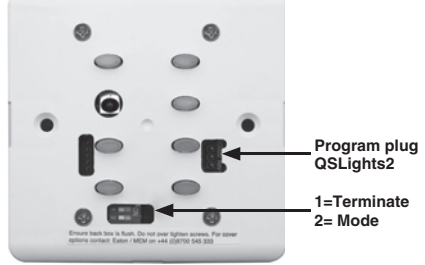

### There are 3 user settings.

- Backlight brightness 1 to 15.
- Scene selected brightness 1 to 15.
- Zone number 1 to 16.

### View Settings

- 1. Press and hold the OFF button releasing the OFF button ends the setup procedure.
- 2. Scene selected brightness press the raise button read LED status.
- **3.** Backlight level Press lower button read LED status.
- 4. Zone number Press raise and lower button read LED status.
- 5. Compare the LED status indications on buttons 1 to 4 to FIGURE 15.
- 6. Release OFF button to exit setup.

### Set backlight and scene selected brightness

- 1. Press and hold the OFF button plus raise (scene selected) or lower (backlight).
- 2. Release the raise or lower button not the OFF button all LEDs will turn off.
- 3. From FIGURE 15 press buttons individually in sequence for the level required.
- 4. Release OFF button to exit setup the required level is stored in memory.

### Set zone number

- 1. Un-clip front face plate.
- 2. Set Mode switch M+ON LEDs will display current zone as per FIGURE 15.
- **3.** If zone number is correct go to Step 5.
- To set/change zone number from FIGURE 15 press buttons individually in sequence - for the zone number required.
- 5. To store the new zone number press and hold the OFF button until all 4 LEDs start flashing approx. 3 seconds.
- 6. Set Mode switch M=OFF re-fit front face plate.

|            | FIGURE 15 |   |   |   |   |   |   |   |   |    |    |    |    |    |    |    |
|------------|-----------|---|---|---|---|---|---|---|---|----|----|----|----|----|----|----|
|            | 1         | 2 | 3 | 4 | 5 | 6 | 7 | 8 | 9 | 10 | 11 | 12 | 13 | 14 | 15 | 16 |
| B1         | X         |   | X |   | X |   | X |   | X |    | X  |    | X  |    | X  |    |
| B2         |           | Х | X |   |   | X | X |   |   | X  | X  |    |    | X  | X  |    |
| <b>B</b> 3 |           |   |   | X | X | X | X |   |   |    |    | X  | X  | X  | X  |    |
| <b>B</b> 4 |           |   |   |   |   |   |   | X | X | X  | X  | X  | X  | X  | X  |    |

## 9 Scene plate

The control plate can be set with any address from 1 to 16 however address 9 to 15 are not used in the MBus system. Address 16 is referred to as 0 and is a master. All modules in a system will respond to a command from a master control plate, the LED update on a master comes from Zone 1, ie. a master control plate will always show the status in Zone 1.

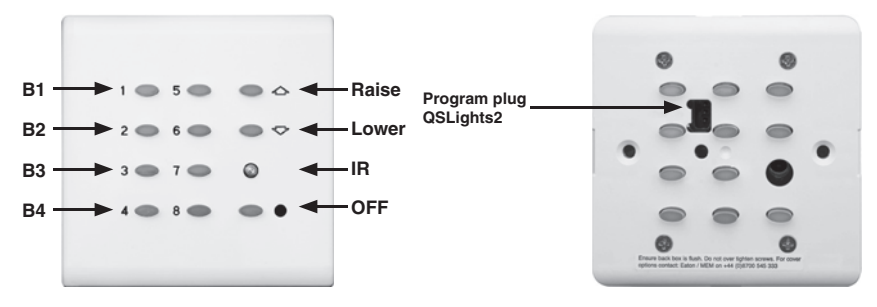

### There are 3 user settings.

- Backlight brightness 1 to 15.
- Scene selected brightness 1 to 15.
- Zone number 1 to 16.

### **View Settings**

- 1. Press and hold the OFF button releasing the OFF button ends the setup procedure.
- 2. Scene selected brightness press the raise button read LED status.
- 3. Backlight level Press lower button read LED status.
- 4. Zone number Press raise and lower button read LED status.
- 5. Compare the LED status indications on buttons 1 to 4 to FIGURE 16.
- 6. Release OFF button to exit setup.

### Set backlight and scene selected brightness.

- 1. Press and hold the OFF button plus raise (scene selected) or lower (backlight).
- 2. Release the raise or lower button not the OFF button all LEDs will turn off.
- 3. From FIGURE 16 press buttons individually in sequence for the level required.
- 4. Release OFF button to exit setup the required level is stored in memory.

### Set zone number

- 1. Un-clip the front cover plate.
- Using a small screwdriver through the small round hole just to the left of the center of the plate, press and hold the small button. LEDs will display zone as per FIGURE 16.
- 3. If zone number is correct go to Step 6.
- To set/change zone number from FIGURE 16 press buttons individually in sequence - for the zone number required - if you make a mistake release all buttons and return to step 2.
- To store the new zone number press and hold the OFF button until all 4 LEDs start flashing approx. 3 seconds.
- 6. Release all buttons zone number is now stored in memory.

FIGURE 16

|            | 1 | 2 | 3 | 4 | 5 | 6 | 7 | 8 | 9 | 10 | 11 | 12 | 13 | 14 | 15 | 16 |
|------------|---|---|---|---|---|---|---|---|---|----|----|----|----|----|----|----|
| B1         | X |   | X |   | Χ |   | X |   | X |    | X  |    | X  |    | X  |    |
| B2         |   | X | X |   |   | X | X |   |   | X  | X  |    |    | X  | X  |    |
| <b>B</b> 3 |   |   |   | X | Х | X | X |   |   |    |    | X  | X  | X  | X  |    |
| <b>B</b> 4 |   |   |   |   |   |   |   | X | X | X  | X  | X  | X  | X  | X  |    |

## Fault indications

There are 2 types of fault indications.

- LED 2 & 3 flashing, indicated that the plate has power but is not detecting a valid data bus.
- LED 2 flashing, indicates that the plate is receiving data from a valid data bus but is not receiving a LED update for the current zone.

**NOTE:** All levels are displayed in binary on LEDs 1-4, **FIGURE 17** converts from binary to level.

|            | 1 | 2 | 3 | 4 | 5 | 6 | 7 | 8 | 9 | 10 | 11 | 12 | 13 | 14 | 15 | 16 |
|------------|---|---|---|---|---|---|---|---|---|----|----|----|----|----|----|----|
| B1         | X |   | Х |   | Х |   | X |   | Х |    | X  |    | X  |    | X  |    |
| B2         |   | Х | Х |   |   | Х | X |   |   | Х  | X  |    |    | Х  | X  |    |
| <b>B</b> 3 |   |   |   | X | Х | X | Х |   |   |    |    | Х  | Х  | X  | X  |    |
| <b>B</b> 4 |   |   |   |   |   |   |   | X | Х | Х  | Х  | X  | X  | X  | X  |    |

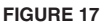

NOTE: LED brightness and backlight brightness can be set from 1 to 15.

NOTE: Zone can be set from 0 to 8 on MBus.

NOTE: When setting levels buttons act as toggle.

# MANUAL DMX ADDRESS EQUIVALENCY CHART

| CONFIG<br>BUTTON<br>PRESS<br>COUNT | 2     | 4       | 8       | CONFIG<br>BUTTON<br>PRESS<br>COUNT | 2       | 4       | 8       |
|------------------------------------|-------|---------|---------|------------------------------------|---------|---------|---------|
| 1 Press                            | 1-2   | 1-4     | 1-8     | 36 Presses                         | 71-72   | 141-144 | 281-288 |
| 2 Presses                          | 3-4   | 5-8     | 9-16    | 37 Presses                         | 73-74   | 145-148 | 289-296 |
| 3 Presses                          | 5-6   | 9-12    | 17-24   | 38 Presses                         | 75-76   | 149-152 | 297-304 |
| 4 Presses                          | 7-8   | 13-16   | 25-32   | 39 Presses                         | 77-78   | 153-156 | 305-312 |
| 5 Presses                          | 9-10  | 17-20   | 33-40   | 40 Presses                         | 79-80   | 157-160 | 313-320 |
| 6 Presses                          | 11-12 | 21-24   | 41-48   | 41 Presses                         | 81-82   | 161-164 | 321-328 |
| 7 Presses                          | 13-14 | 25-28   | 49-56   | 42 Presses                         | 83-84   | 165-168 | 329-336 |
| 8 Presses                          | 15-16 | 29-32   | 57-64   | 43 Presses                         | 85-86   | 169-172 | 337-344 |
| 9 Presses                          | 17-18 | 33-36   | 65-72   | 44 Presses                         | 87-88   | 173-176 | 345-352 |
| 10 Presses                         | 19-20 | 37-40   | 73-80   | 45 Presses                         | 89-90   | 177-180 | 353-360 |
| 11 Presses                         | 21-22 | 41-44   | 81-88   | 46 Presses                         | 91-92   | 181-184 | 361-368 |
| 12 Presses                         | 23-24 | 45-48   | 89-96   | 47 Presses                         | 93-94   | 185-188 | 369-376 |
| 13 Presses                         | 25-26 | 49-52   | 97-104  | 48 Presses                         | 95-96   | 189-192 | 377-384 |
| 14 Presses                         | 27-28 | 53-56   | 105-112 | 49 Presses                         | 97-98   | 193-196 | 385-392 |
| 15 Presses                         | 29-30 | 57-60   | 113-120 | 50 Presses                         | 99-100  | 197-200 | 393-400 |
| 16 Presses                         | 31-32 | 61-64   | 121-128 | 51 Presses                         | 101-102 | 21-204  | 401-408 |
| 17 Presses                         | 33-34 | 65-68   | 129-136 | 52 Presses                         | 103-104 | 205-208 | 409-416 |
| 18 Presses                         | 35-36 | 69-72   | 137-144 | 53 Presses                         | 105-106 | 209-212 | 417-424 |
| 19 Presses                         | 37-38 | 73-76   | 145-152 | 54 Presses                         | 107-108 | 213-216 | 425-432 |
| 20 Presses                         | 39-40 | 77-80   | 153-160 | 55 Presses                         | 109-110 | 217-220 | 433-440 |
| 21 Presses                         | 41-42 | 81-84   | 161-168 | 56 Presses                         | 111-112 | 221-224 | 441-448 |
| 22 Presses                         | 43-44 | 85-88   | 169-176 | 57 Presses                         | 113-114 | 225-228 | 449-456 |
| 23 Presses                         | 45-46 | 89-92   | 177-184 | 58 Presses                         | 115-116 | 229-232 | 457-464 |
| 24 Presses                         | 47-48 | 93-96   | 185-192 | 59 Presses                         | 117-118 | 233-236 | 465-472 |
| 25 Presses                         | 49-50 | 97-100  | 193-200 | 60 Presses                         | 119-120 | 237-240 | 473-480 |
| 26 Presses                         | 51-52 | 101-104 | 201-208 | 61 Presses                         | 121-122 | 241-244 | 481-488 |
| 27 Presses                         | 53-54 | 105-108 | 209-216 | 62 Presses                         | 123-124 | 245-248 | 489-496 |
| 28 Presses                         | 55-56 | 109-112 | 217-224 | 63 Presses                         | 125-126 | 249-252 | 497-504 |
| 29 Presses                         | 57-58 | 113-116 | 225-232 | 64 Presses                         | 127-128 | 253-256 | 505-512 |
| 30 Presses                         | 59-60 | 117-120 | 233-240 | 65 Presses                         | 129-130 | 257-260 |         |
| 31 Presses                         | 61-62 | 121-124 | 241-248 | 66 Presses                         | 131-132 | 261-264 |         |
| 32 Presses                         | 63-64 | 125-128 | 249-256 | 67 Presses                         | 133-134 | 265-268 | Max.    |
| 33 Presses                         | 65-66 | 129-132 | 257-264 | 68 Presses                         | 135-136 | 269-272 | is 512  |
| 34 Presses                         | 67-68 | 133-136 | 265-272 | 69 Presses                         | 137-138 | 273-276 |         |
| 35 Presses                         | 69-70 | 137-140 | 273-280 | 70 Presses                         | 139-140 | 277-280 |         |

# MANUAL DMX ADDRESS EQUIVALENCY CHART

| CONFIG<br>BUTTON<br>PRESS<br>COUNT | 2       | 4       | 8       | CONFIG<br>BUTTON<br>PRESS<br>COUNT | 2       | 4       | 8       |
|------------------------------------|---------|---------|---------|------------------------------------|---------|---------|---------|
| 71 Presses                         | 141-142 | 281-284 |         | 106 Presses                        | 211-212 | 421-424 |         |
| 72 Presses                         | 143-144 | 285-288 |         | 107 Presses                        | 213-214 | 425-428 |         |
| 73 Presses                         | 145-146 | 298-292 |         | 108 Presses                        | 215-216 | 429-432 |         |
| 74 Presses                         | 147-148 | 293-296 |         | 109 Presses                        | 217-218 | 433-436 |         |
| 75 Presses                         | 149-150 | 297-300 |         | 110 Presses                        | 219-220 | 437-440 |         |
| 76 Presses                         | 151-152 | 301-304 | 1       | 111 Presses                        | 221-222 | 441-444 |         |
| 77 Presses                         | 153-154 | 305-308 |         | 112 Presses                        | 223-224 | 445-448 |         |
| 78 Presses                         | 155-156 | 309-312 |         | 113 Presses                        | 225-226 | 449-452 |         |
| 79 Presses                         | 157-158 | 313-316 | 1       | 114 Presses                        | 227-228 | 453-456 |         |
| 80 Presses                         | 159-160 | 317-320 |         | 115 Presses                        | 229-230 | 457-460 |         |
| 81 Presses                         | 161-162 | 321-324 |         | 116 Presses                        | 231-232 | 461-464 | Max.    |
| 82 Presses                         | 163-164 | 325-328 |         | 117 Presses                        | 233-234 | 465-468 | Address |
| 83 Presses                         | 165-166 | 329-332 |         | 118 Presses                        | 235-236 | 469-472 | is 512  |
| 84 Presses                         | 167-168 | 333-336 |         | 119 Presses                        | 237-238 | 473-476 |         |
| 85 Presses                         | 169-170 | 337-340 |         | 120 Presses                        | 239-240 | 477-480 |         |
| 86 Presses                         | 171-172 | 341-344 |         | 121 Presses                        | 241-242 | 481-484 |         |
| 87 Presses                         | 173-174 | 345-348 | Max.    | 122 Presses                        | 234-244 | 485-488 |         |
| 88 Presses                         | 175-176 | 349-352 | Address | 123 Presses                        | 245-246 | 498-492 |         |
| 89 Presses                         | 177-178 | 353-356 | is 512  | 124 Presses                        | 247-248 | 493-496 |         |
| 90 Presses                         | 179-180 | 357-360 |         | 125 Presses                        | 249-250 | 497-500 |         |
| 91 Presses                         | 181-182 | 361-364 |         | 126 Presses                        | 251-252 | 501-504 |         |
| 92 Presses                         | 183-184 | 365-368 |         | 127 Presses                        | 253-254 | 505-508 |         |
| 93 Presses                         | 185-186 | 369-372 |         | 128 Presses                        | 255-256 | 509-512 |         |
| 94 Presses                         | 187-188 | 373-376 |         |                                    |         |         |         |
| 95 Presses                         | 189-190 | 377-380 |         |                                    |         |         |         |
| 96 Presses                         | 191-192 | 381-384 |         |                                    |         |         |         |
| 97 Presses                         | 193-194 | 385-388 |         |                                    |         |         |         |
| 98 Presses                         | 195-196 | 389-392 |         |                                    |         |         |         |
| 99 Presses                         | 197-198 | 393-396 |         |                                    |         |         |         |
| 100 Presses                        | 199-200 | 397-400 |         |                                    |         |         |         |
| 101 Presses                        | 201-202 | 401-404 |         |                                    |         |         |         |
| 102 Presses                        | 203-204 | 405-408 |         |                                    |         |         |         |
| 103 Presses                        | 205-206 | 409-412 |         |                                    |         |         |         |
| 104 Presses                        | 207-208 | 413-416 |         |                                    |         |         |         |
| 105 Presses                        | 209-210 | 417-420 |         |                                    |         |         |         |

# NOTES

# Quantran™

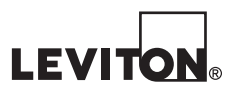

### LIMITED 2 YEAR WARRANTY AND EXCLUSIONS

Leviton warrants to the original consumer purchaser and not for the benefit of anyone else that this product at the time of its sale by Leviton is free of defects in materials and workmanship under normal and proper use for two years from the purchase date. Leviton's only obligation is to correct such defects by repair or replacement, at its option. For details visit www.leviton.com or call 1-800-824-3005. This warranty excludes and there is disclaimed liability for labor for removal of this product or reinstallation. This warranty is void if this product is installed improperly or in an improper environment, overloaded, misused, opened, abused, or altered in any manner, or is not used under normal operating conditions or not in accordance with any labels or instructions. There are no other or implied warranties of any kind, including merchantability and fitness for a particular purpose, but if any implied warranty is required by the applicable jurisdiction, the duration of any such implied warranty, including merchantability and fitness for a particular purpose, is limited to two years. Leviton is not liable for incidental, indirect, special, or consequential damages, including without limitation, damage to, or loss of use of, any equipment, lost sales or profits or delay or failure to perform this warranty obligation. The remedies provided herein are the exclusive remedies under this warranty, whether based on contract, tort or otherwise.

> Copyright © 2013 Leviton Manufacturing Co., Inc. All rights Including Trade Dress Rights Reserved

For Technical Assistance 1-800-959-6004 LESTechSupport@Leviton.com

www.leviton.com